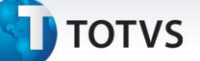

### Impressão do Quinquênio

| Produto  | : | Microsiga Protheus <sup>®</sup> Gestã | o de Pessoal versão 11 |   |          |
|----------|---|---------------------------------------|------------------------|---|----------|
| Chamado  | : | TGQLO6                                | Data da publicação     | : | 28/05/13 |
| País(es) | : | Bolívia                               | Banco(s) de Dados      | : | Todos    |

### Importante

Esta melhoria depende de execução do *update* de base **RHUPDMOD**, conforme **Procedimentos para Implementação**.

Foi criada a opção para a **Impressão do Quinquênio (GPER145)** para a Bolívia, onde poderão ser impressos os quinquênios que forem calculados, depois de efetuados os procedimentos para implementação.

Para viabilizar essa melhoria, é necessário aplicar o pacote de atualizações (Patch) deste chamado.

### Procedimentos para Implementação

O sistema é atualizado logo após a aplicação do pacote de atualizações (Patch) deste chamado.

### Importante

Antes de executar o compatibilizador RHUPDMOD é imprescindível seguir as orientações de segurança da informação e conhecer os procedimentos para aplicação do compatibilizador, descritos no Portal TDN (<u>http://tdn.totvs.com</u>) em Softwares de Gestão / Linha Microsiga Protheus / Informações Sistêmicas / Compatibilizador.

Para a correta atualização do dicionário de dados, certifique-se que a data do compatibilizador seja igual ou superior a **24/05/2013**.

Selecione o programa SIGAGPE – Gestão de Pessoal e marque a opção 217 – Criação de campos para impressão do Quinquênio - Bolívia.

Após este passo, pelo usuário administrador do sistema, deve-se efetuar o procedimento padrão de atualização de mnemônicos e fórmulas, em Gestão de Pessoal (SIGAGPE), acessando Atualizações / Defin. Cálculos / Mnemônicos e Atualizações / Defin. Cálculos / Fórmulas.

0

0

Este documento é de propriedade da TOTVS. Todos os direitos reservados. ©

Este documento é de propriedade da TOTVS. Todos os direitos reservados. ©

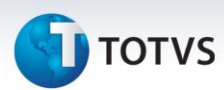

### Atualizações do compatibilizador

### 1. Criação de Perguntas no arquivo SX1 – Cadastro de Perguntes:

| Pergunte | Seleção de Processos? |
|----------|-----------------------|
| Grupo    | GPER145               |
| Ordem    | 01                    |
| Тіро     | c                     |
| Tamanho  | 50                    |

| Pergunte | Mês/Ano Competênc.(MMAAAA) ? |
|----------|------------------------------|
| Grupo    | GPER145                      |
| Ordem    | 02                           |
| Тіро     | c                            |
| Tamanho  | 6                            |

| Pergunte | Filial De? |
|----------|------------|
| Grupo    | GPER145    |
| Ordem    | 03         |
| Тіро     | c          |
| Tamanho  | 2          |

| Pergunte | Filial Ate? |
|----------|-------------|
| Grupo    | GPER145     |
| Ordem    | 04          |
| Тіро     | c           |
| Tamanho  | 2           |

# **1** τοτνς

| Pergunte | Centro de Custo De? |
|----------|---------------------|
| Grupo    | GPER145             |
| Ordem    | 05                  |
| Тіро     | C                   |
| Tamanho  | 9                   |

| Pergunte | Centro de Custo Ate? |
|----------|----------------------|
| Grupo    | GPER145              |
| Ordem    | 06                   |
| Тіро     | c                    |
| Tamanho  | 9                    |

| Pergunte | Matrícula De? |
|----------|---------------|
| Grupo    | GPER145       |
| Ordem    | 07            |
| Тіро     | C             |
| Tamanho  | 6             |

| Pergunte | Matrícula Ate? |
|----------|----------------|
| Grupo    | GPER145        |
| Ordem    | 08             |
| Тіро     | C              |
| Tamanho  | 6              |

| Pergunte | Nome De? |
|----------|----------|
| Grupo    | GPER145  |
| Ordem    | 09       |
| Тіро     | c        |
| Tamanho  | 30       |

# 🕤 τοτνς

| Pergunte | Nome De? |
|----------|----------|
| Grupo    | GPER145  |
| Ordem    | 10       |
| Тіро     | c        |
| Tamanho  | 30       |

| Pergunte | Situações? |
|----------|------------|
| Grupo    | GPER145    |
| Ordem    | 11         |
| Тіро     | c          |
| Tamanho  | 5          |

| Pergunte | Categorias? |
|----------|-------------|
| Grupo    | GPER145     |
| Ordem    | 12          |
| Тіро     | c           |
| Tamanho  | 15          |

| Pergunte | No. de Vias? |
|----------|--------------|
| Grupo    | GPER145      |
| Ordem    | 13           |
| Тіро     | Ν            |
| Tamanho  | 1            |

| Pergunte | Forma de Pagamento? |
|----------|---------------------|
| Grupo    | GPER145             |
| Ordem    | 14                  |
| Тіро     | Ν                   |
| Tamanho  | 1                   |

# **ΤΟΤΛ**

### 2. Criação de Campos no arquivo SX3 – Campos:

• Tabela SRC – Movimento Mensal:

| Campo       | RC_MESMED                                                                                              |  |  |
|-------------|----------------------------------------------------------------------------------------------------|--|--|
| Тіро        | Caracter                                                                                               |  |  |
| Tamanho     | 06                                                                                                    |  |  |
| Decimal     | 0                                                                                                    |  |  |
| Formato     | 999999                                                                                                 |  |  |
| Título      | Mês Rem.Ant.                                                                                           |  |  |
| Descrição   | Mês Remuneração Anterior                                                                               |  |  |
| Nível       | 1                                                                                                    |  |  |
| Usado       | Sim                                                                                                    |  |  |
| Obrigatório | Não                                                                                                    |  |  |
| Browse      | Não                                                                                                    |  |  |
| Help        | Período da remuneração anterior, utilizado no cálculo da remuneração média na impressão do Quinquênio. |  |  |

| Campo       | RC_DSOLQUI                                                                                                    |  |
|-------------|----------------------------------------------------------------------------------------------------|--|
| Тіро        | Data                                                                                                    |  |
| Tamanho     | 08                                                                                                    |  |
| Decimal     | 0                                                                                                    |  |
| Título      | Dt.Sol.Quinq                                                                                                    |  |
| Descrição   | Data Solic. Quinquênio                                                                                                    |  |
| Nível       | 1                                                                                                    |  |
| Usado       | Sim                                                                                                    |  |
| Obrigatório | Não                                                                                                    |  |
| Browse      | Não                                                                                                    |  |
| Help        | Data de solicitação do Quinquênio. Esta data será utilizada para<br>calcular o valor atualizado no caso de pagamento após o<br>vencimento. |  |

### • Tabela SRD – Histórico Movimento Mensal:

| Campo | RD_MESMED |
|-------|-----------|
| Тіро  | Caracter  |

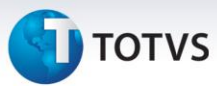

| Tamanho     | 06                                                                                                    |  |  |
|-------------|----------------------------------------------------------------------------------------------------|--|--|
| Decimal     | 0                                                                                                    |  |  |
| Formato     | 999999                                                                                                 |  |  |
| Título      | Mês Rem.Ant.                                                                                           |  |  |
| Descrição   | Mês Remuneração Anterior                                                                               |  |  |
| Nível       | 1                                                                                                    |  |  |
| Usado       | Sim                                                                                                    |  |  |
| Obrigatório | Não                                                                                                    |  |  |
| Browse      | Não                                                                                                    |  |  |
| Help        | Período da remuneração anterior, utilizado no cálculo da remuneração média na impressão do Quinquênio. |  |  |

| Campo       | RD_DSOLQUI                                                                                                    |  |
|-------------|----------------------------------------------------------------------------------------------------|--|
| Тіро        | Data                                                                                                    |  |
| Tamanho     | 08                                                                                                    |  |
| Decimal     | 0                                                                                                    |  |
| Título      | Dt.Sol.Quinq                                                                                                    |  |
| Descrição   | Data Solic. Quinquênio                                                                                                    |  |
| Nível       | 1                                                                                                    |  |
| Usado       | Sim                                                                                                    |  |
| Obrigatório | Não                                                                                                    |  |
| Browse      | Não                                                                                                    |  |
| Help        | Data de solicitação do Quinquênio. Esta data será utilizada para<br>calcular o valor atualizado no caso de pagamento após o<br>vencimento. |  |

### Procedimentos para Configuração

1. No **Configurador (SIGACFG)** acesse **Ambientes/Cadastro/Menu (CFGX013)**. Informe a nova opção de menu do Gestão de Pessoal, conforme instruções a seguir:

| Menu           | Relatórios         |
|----------------|--------------------|
| Submenu        | Diversos           |
| Nome da Rotina | Impres. quinquênio |

## υ τοτνς

| Programa | GPER145         |
|----------|-----------------|
| Módulo   | SIGAGPE         |
| Тіро     | Função Protheus |
| Tabelas  | SRA, SRC, SRD   |

### Procedimentos para Utilização

Cálculo do Quinquênio (já disponibilizado no chamado TFOYT6, vide Boletim Técnico).

- 1. Para calcular o Quinquênio, selecione um funcionário com mais de 5 anos de ingresso na empresa.
- 2. Em Gestão de Pessoal (SIGAGPE) acesse Miscelânea / Cálculos / Por Procedimentos (GPEM020).
- 3. Preencha os perguntes conforme *help* de campo, preenchendo o roteiro = **QUI**.
- 4. Preencha o filtro com a matrícula do funcionário desejado.
- 5. Confira os dados e confirme.

### Impressão do Quinquênio

- 1. Em Gestão de Pessoal (SIGAGPE) acesse Relatórios / Diversos / Impr. Quinquênio (GPER145).
- 2. Preencha os perguntes conforme *help* de campo.
- 3. Confira os dados e confirme.

| Informações Técnicas  |                                                                                              |
|-----------------------|----------------------------------------------------------------------------------------------|
|                       |                                                                                              |
| Tabelas Utilizadas    | SRA – Cadastro de Funcionários<br>SRC – Movimento Mensal<br>SRD – Histórico Movimento Mensal |
| Funções Envolvidas    | GPEM020 – Cálculo da Folha de Pagamento<br>GPER145 e IMPQUIBOL – Impressão do Quinquênio     |
| Sistemas Operacionais | Windows <sup>®</sup> /Linux <sup>®</sup>                                                     |
|                       |                                                                                              |